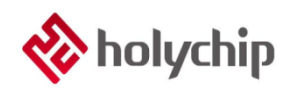

# TL0102 OTP DEBUG\_HC-ICD-V4\_User Manual

#### Abstract

OTP Debug Software HC-IDE

- Edit ASM and C code
- Compile ASM and C code (Win XP doesn't support)
- Simulation
- Program

OTP Debug Hardware HC-ICD-V4

- Support On-line Simulation
- Support On-line Programming
- Support Firmware Update
- USB Power Supply

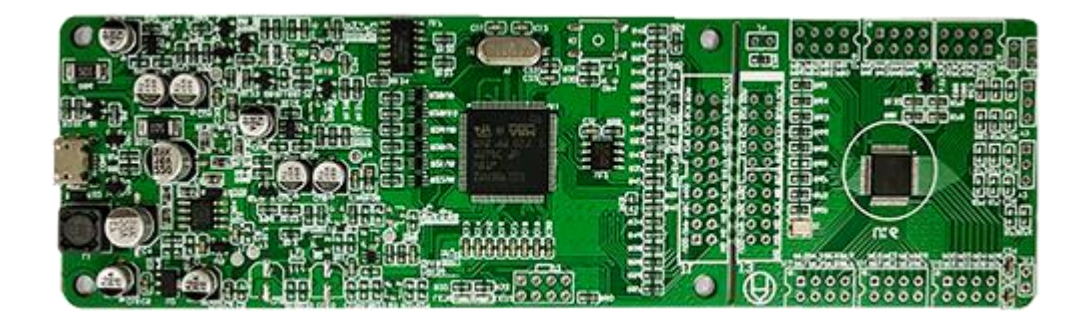

HC-ICD-V4

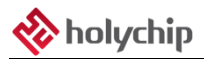

### Contents

| 1 | SOFTWARE INSTALLATION                                       | 3  |
|---|-------------------------------------------------------------|----|
| 2 | HARDWARE CONNECTION                                         | 3  |
| 3 | NEW PROJECT                                                 | 4  |
| 4 | OPEN,SAVE,CLOSE PROJECT                                     | 6  |
| 5 | EDIT                                                        | 7  |
|   | 5.1 New File                                                | 7  |
|   | 5.2 SAVE FILE                                               | 7  |
|   | 5.3 Add or Delete Source Files, Header Files, Library Files | 8  |
|   | 5.4 C DEMO CODE                                             | 9  |
|   | 5.5 ASM DEMO CODE                                           |    |
|   | 5.6 FIND                                                    |    |
|   | 5.7 Comments                                                |    |
|   | 5.8 FONT AND BACKGROUND COLOR SETTINGS                      |    |
| 6 | COMPILE                                                     |    |
| 7 | DEBUG                                                       | 14 |
| 8 | PROGRAM                                                     |    |
| 9 | SOFTWARE AND FIRMWARE UPDATE                                | 17 |
|   | 9.1 SOFTWARE UPDATE                                         | 17 |
|   | 9.2 Firmware Update                                         |    |
| 1 | 0 VERSION DESCRIPTION                                       |    |

# **1** Software Installation

Please refer to  ${\rm TL0001\_Driver}$  Install Manual  ${\rm and}$  and  ${\rm TL0101\_OTP}$  DEBUG\_HC-ICD-V4\_Install Manual  ${\rm \rangle}$  .

### 2 Hardware Connection

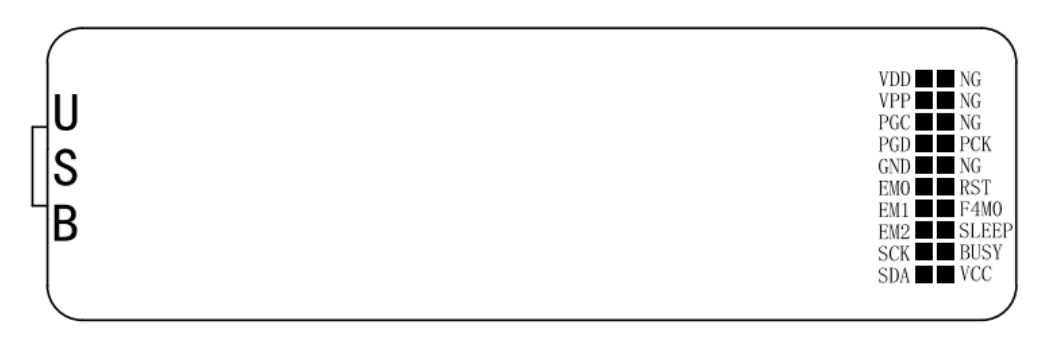

Figure 2-1 HC-ICD-V4 mother board pin configuration diagram

Debug pin: GND, EM0, EM1, EM2, SCK, SDA, RST, F4M0, SLEEP, BUSY, VCC.

Program pin: VDD, VPP, PGC, PGD, GND, PCK.

HC-ICD-V4 connects motherboard and daughter board together by default. When program, the program pin of HC-ICD-V4 is directly connected with the program pin of the chip, without breaking off the two boards.

If the customer manually breaks off the two boards, please connect the motherboard to the daughter board with the flat cable or DuPont wire during the simulation.

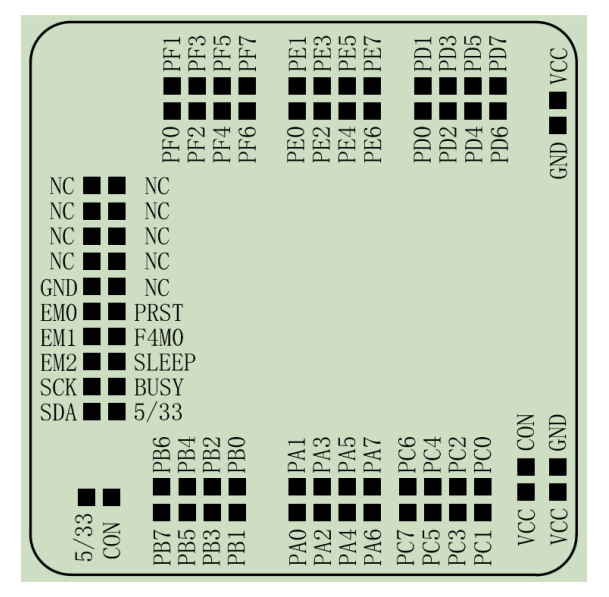

Figure 2-2 HC-ICD-V4 daughter board pin configuration diagram

# 3 New Project

| 🚸 н          | C-IDE        |              |                 |               |                     |                |              |
|--------------|--------------|--------------|-----------------|---------------|---------------------|----------------|--------------|
| <u>F</u> ile | <u>E</u> dit | <u>V</u> iew | <u>P</u> roject | <u>D</u> ebug | P <u>r</u> ogrammer | <u>W</u> indow | <u>H</u> elp |
|              | 逆 🕒          | 0            | Ne              | w Project     |                     |                | <= =>        |
|              |              |              | Ор              | en Projec     | t                   |                |              |
|              |              |              | Clo             | se Projec     | t                   |                |              |

Figure 3-1 click "Project" and "New Project" to create a new project

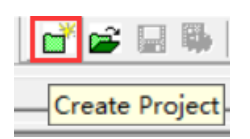

Figure 3-2 click the "Create Project" button in the toolbar to create a new project

| 🚸 另存为    |                 |                  | × |
|----------|-----------------|------------------|---|
| 保存在(I):  | OTP             | ▼ 🖶 🖆 🔹 🔹        |   |
| 名称       | ^               | 修改日期             | 类 |
| Example  |                 | 2020/10/22 13:16 | 文 |
|          |                 |                  |   |
| <        |                 |                  | > |
| 文件名(N):  |                 | 打开(0)            |   |
| 保存类型(T): | Hcp File(*.hcp) | ▲ 取消             |   |

Figure 3-3 New Project dialog box, click the "create new folder" button to create a new folder. Note that there are no special characters in the path

| 🚸 另存为    |                 |        | ×     |
|----------|-----------------|--------|-------|
| 保存在(I):  | Example         | • 🗢 🛍  | ➡ ■▼  |
| 名称       | ^               | 修改日期   | 类     |
|          | 没有与搜索条件         | +匹配的项。 |       |
| <        |                 |        | >     |
| 文件名(N):  | Example         |        | 保存(S) |
| 保存类型(T): | Hcp File(*.hcp) | •      | 取消    |

Figure 3-4 New Project dialog box, enter the new "example" folder, fill in the project name and click the "save(s)" button

| Project Wizard                              | × |
|---------------------------------------------|---|
|                                             |   |
|                                             |   |
|                                             |   |
|                                             |   |
|                                             |   |
|                                             |   |
| Welcomei                                    |   |
|                                             |   |
| This wizard helps you create a new project. |   |
|                                             |   |
| To continue click                           |   |
| To continue, cick                           |   |
|                                             |   |
|                                             |   |
|                                             |   |
|                                             |   |
|                                             |   |
|                                             |   |
|                                             |   |
|                                             |   |
| < 上一步(8) 下一步(N) > Cancel                    |   |

Figure 3-5 new project wizard, welcome interface, click  $"{\rm next\,}(n)"$  button

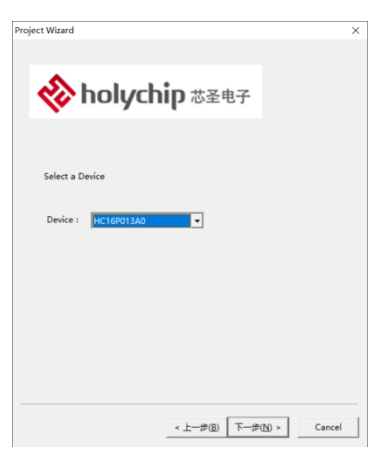

Figure 3-6 new project wizard, select chip model and click "next (n)" button

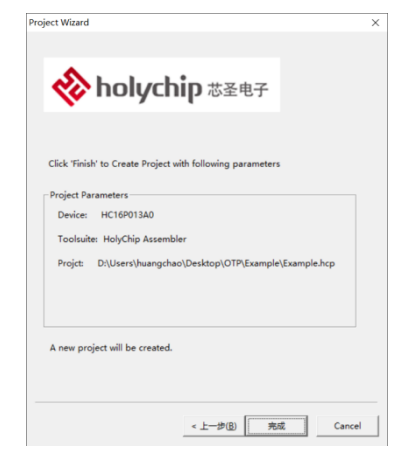

Figure 3-7 new project wizard, confirm the interface, and click "finish" to complete the new project

### 4 Open, Save, Close Project

| Project | Debug      | Programmer | Window | /   | Help |   |   |   |   |    |
|---------|------------|------------|--------|-----|------|---|---|---|---|----|
| Ne      | w Project. |            |        | ) < | = => | × | ? | 💣 | 2 | Щ, |
| Ор      | en Projec  | t          |        |     |      |   |   |   |   |    |

Figure 4-1 open the project from the menu bar or toolbar

| 🚸 Open Proje | ct                      |                  | $\times$ |
|--------------|-------------------------|------------------|----------|
| 查找范围(I):     | Example                 | ▼ ■ * ■ -        |          |
| 名称           | ^                       | 修改日期             | 类        |
| 🗞 Example.h  | ср                      | 2020/10/22 13:25 | нс       |
|              |                         |                  |          |
| <            |                         |                  | _        |
| 文件名(N):      | Example.hcp             | 打开(O)            |          |
| 文件类型(T):     | HD-ICE Projects (*.hcp) | ▼ 取消             |          |

Figure 4-2 Open Project dialog box

|   | Project | Debug      | Programmer | Window | Help  |   |   |     |   |    |
|---|---------|------------|------------|--------|-------|---|---|-----|---|----|
|   | Ne      | w Project. |            |        | <= => | Х | 8 | ず 🖻 |   | Ī. |
|   | Ор      | en Projec  | t          |        |       |   |   |     | _ |    |
|   | Clo     | se Projec  | t          | - 6    |       | _ |   |     |   | i. |
| • | Cle     | an         |            |        |       |   |   |     |   | L  |
| • | Bui     | ld         |            |        |       |   |   |     |   | L  |
| B | Bui     | ld ALL     |            | - 1    |       |   |   |     |   | L  |
|   | Set     | tings      |            |        |       |   |   |     |   |    |
|   | Sav     | ve Project |            |        |       |   |   |     |   | L  |
|   | Sav     | ve Project | As         |        |       |   |   |     |   | L  |

Figure 4-3 save the project from the menu bar or toolbar

| Project | Debug     | Programmer | Window |
|---------|-----------|------------|--------|
| Ne      | w Project |            |        |
| Ор      | en Projec | t          |        |
| Clo     | se Projec | t          |        |

Figure 4-4 close the project from the menu bar

### 5 Edit

#### 5.1 New File

| File | Edit | View             | Project | Debug | g Pro  | gramme | er Wir | ndow | Help               |    |          |      |
|------|------|------------------|---------|-------|--------|--------|--------|------|--------------------|----|----------|------|
|      | New  |                  |         | C     | Ctrl+N | II   F | 8   관  | BE   | Bx <i>11≦ 11</i> . | 2  | <b>1</b> | 8 🧭  |
| Fig  | ure  | 5.1 <sup>-</sup> | -1 nev  | w a f | ile    | from   | the    | menu | u bar              | or | tool     | lbar |

#### 5.2 Save File

| File | Edit View | Project | Debug | Progr | ammer    | Windo   | w Help              |      |       |
|------|-----------|---------|-------|-------|----------|---------|---------------------|------|-------|
|      | New       |         | Ctr   | l+N   | II   7+) | {}+   E | B B <sub>×</sub> ∥≝ | 1/ 🗋 | 🗃 🔒 🧔 |
|      | Open      |         | Ctr   | l+O   |          |         |                     |      |       |
|      | Close     |         |       |       |          | ×       |                     |      |       |
|      | Save      |         |       |       |          | -î   [  | Untitle             | d:1  |       |

Figure 5.2-1 save the file from the menu bar or toolbar

| Asm Header File(*.inc)                   | Add to project |   |
|------------------------------------------|----------------|---|
| C Source File(*.c)<br>C Header File(*.h) | File           | _ |
| .ocation<br>D:\Users\huangchao\Desktop\  | OTP\Example    |   |

Figure 5.2-2 file save dialog box

Select "Asm Source File (\*.asm), Asm Header File (\*.inc), C Source File (\*.c), C Header File (\*.h) to determine the file type; select the" Add to project "radio box to determine whether to add the file to the project; fill in the file name in the edit box; and click" OK "to complete the file creation.

### 5.3 Add or Delete Source Files, Header Files, Library Files

| 🖃 🔄 Project 'Example': 1 | Files(s)    |  |
|--------------------------|-------------|--|
| Source Files             | Assemble    |  |
| Include Files            | Edit        |  |
|                          | Add File    |  |
|                          | Remove File |  |
|                          | Properties  |  |

Figure 5.3-1 right click "source files" or "include files" in the "workspace" window to add or delete source files and header files

| 💣 🚅 🔜 🕸 🕮 🕈 🖉 🗄 🕨 💷 (र) (र) (र) | B <sub>x</sub> |
|---------------------------------|----------------|
|                                 | ×              |
| Device PORT&POWER               |                |
|                                 |                |
| Device : HC16P013A0   OPTION    |                |
| Library :                       |                |
|                                 |                |
| OK Cance                        | el             |

Figure 5.3-2 add or delete library file in setting window (fill in the relative path of library file directly)

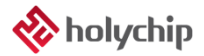

### 5.4 C Demo Code

```
//Download more demo code from the website <u>http://www.holychip.cn/pro.php?id=80</u>
#include <SQ013L.h>
```

void main(void) { TRISB = 0x00;PORTB = 0x00;PHCON = 0xFF; PDCON = 0xFF;ODCON = 0x00;INTECON = 0x81;OPTION = 0x00; //Ftimer0 1/2 T0 = 126;\_\_asm\_\_("clrwdt");//OPTION dialogbox set WDT\_EN PCON = 0x80;//POR RST while (1) { CLEAR\_BIT(PORTB, 1); //PORTB1 = 0\_\_asm clrwdt sleep \_\_endasm; SET\_BIT(PORTB, 1); //PORTB1 = 1} } void Intr(void) \_\_interrupt 0 { if(T0IF) { TOIF = 0;T0 = 126;//reset T0

www.holychip.cn

}

}

PORTB0 = !PORTB0;

### 5.5 ASM Demo Code

; Download more demo code from the website <u>http://www.holychip.cn/pro.php?id=80</u> list p = SO013L

| $\operatorname{II}_{\operatorname{St}} p = S\zeta$ | 20131   |         |
|----------------------------------------------------|---------|---------|
| W                                                  | EQU     | H'0000' |
| F                                                  | EQU     | H'0001' |
| Т0                                                 | EQU     | H'0001' |
| STATUS                                             | EQU     | H'0003' |
| PORTB                                              | EQU     | H'0006' |
| PCON                                               | EQU     | H'0008' |
| PCLATH                                             | EQU     | H'000A' |
| INTECON                                            | EQU     | H'000E' |
| INTFLAG                                            | EQU     | H'000F' |
| OPTION                                             | EQU     | H'0041' |
| TRISB                                              | EQU     | H'0046' |
| UDL_main_0                                         | udata   |         |
| PSAVE res                                          | 1       |         |
| SSAVE res                                          | 1       |         |
| WSAVE res                                          | 1       |         |
| UDATA0 res                                         | 1       |         |
| ORG                                                | 0000H   |         |
| NOP                                                |         |         |
| NOP                                                |         |         |
| GOTO M                                             | AIN     |         |
| ORG                                                | 0008H   |         |
| GOTO IN                                            | TERRUPT |         |
| MAIN                                               |         |         |
| CLRF                                               | TRISB   |         |
| CLRF                                               | PORTB   |         |
| MOVLW                                              | 0x81    |         |
| MOVWF                                              | INTECON |         |
| CLRF                                               | OPTION  |         |
| MOVLW                                              | 0x7E    |         |
| MOVWF                                              | TO      |         |
| MOVLW                                              | 0x80    |         |
| clrwdt                                             |         |         |
| MOVWF                                              | PCON    |         |
| WHILE 1:                                           |         |         |
| clrwdt                                             |         |         |
| sleep                                              |         |         |
| GOTO                                               | WHILE 1 |         |
| RETURN                                             | _       |         |

**INTERRUPT**: ;SAVE\_W\_STATUS\_PCLATH **MOVWFWSAVE** SWAPF STATUS,W CLRF STATUS **MOVWFSSAVE** BANKSEL PCLATH MOVF PCLATH,W CLRF PCLATH **MOVWFPSAVE** ;END\_OF\_SAVE\_W\_STATUS\_PCLATH BTFSS INTFLAG,0 GOTO RESTORE\_W\_STATUS\_PCLATH BCF INTFLAG,0 MOVLW 0x7E MOVWFT0 CLRF **UDATA0** BTFSC PORTB,0 INCF UDATA0,F MOVF UDATA0,W MOVLW 0x00 BTFSC STATUS,2 MOVLW 0x01 MOVWF UDATA0 RRF UDATA0,W BTFSS STATUS,0 BCF PORTB,0 BTFSC STATUS,0 BSF PORTB,0 RESTORE\_W\_STATUS\_PCLATH: MOVF PSAVE,W **MOVWFPCLATH** CLRF STATUS SWAPF SSAVE,W **MOVWF STATUS** SWAPF WSAVE,F SWAPF WSAVE,W RETFIE

end

TL0102

### 5.6 Find

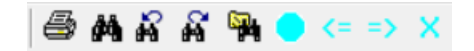

Figure 5.6-1 toolbar, print, find Print, print or output PDF document Find to find in the current document Find previous Find next Find in files to find in multiple documents Toggle bookmark to mark the current line Goto prev bookmark to find the previous tag Goto next bookmark to find the next tag

#### 5.7 Comments

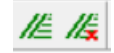

Figure 5.7-1 toolbar, comment or uncomment selection code

#### 5.8 Font and Background Color Settings

| Change   | TabSize | (Ctrl+Tab) |
|----------|---------|------------|
| Font & E | 3kColor |            |
| ·        | · · · · | 1          |

Figure 5.8-1 enter edit menu sample

#### Change tab size to 4 or 8 Font & Bkcolor modify font and background color

Hold down the "Ctrl" key on the left of the keyboard, move the mouse cursor to the code editing window, and scroll the mouse wheel to enlarge or reduce the font size

# 6 Compile

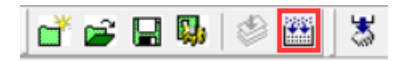

Figure 6-1 click the "build" button on the toolbar

| Project: Example                                                  |
|-------------------------------------------------------------------|
| Compiling                                                         |
| main.asm                                                          |
| Linking                                                           |
| Dump file from 'EXAMPLE'                                          |
| Program Size: data = 0(idata:0 udata:0) code = 9 CODE_CRC: 0x6237 |
| MCU Size: BANK0 = 48 BANK1 = 0 ROM = 1024                         |
| "EXAMPLE" - 0 Error(s)                                            |
| 2020-10-22 15:49:42 Build success.                                |
|                                                                   |

#### Figure 6-2 "output" window generates compilation link information

| C Example.cod | 2020/10/22 15:49 | C/C++ Code List  | 3 KB |
|---------------|------------------|------------------|------|
| Example.cof   | 2020/10/22 15:49 | COF 文件           | 1 KB |
| Example.cofv  | 2020/10/22 15:49 | COFV 文件          | 2 KB |
| 🚸 Example.hcp | 2020/10/22 15:49 | HC-IDE           | 1 KB |
| Example.hex   | 2020/10/22 15:49 | HEX 文件           | 1 KB |
| Example.lst   | 2020/10/22 15:49 | MASM Listing     | 2 KB |
| Example.map   | 2020/10/22 15:49 | Linker Address   | 1 KB |
| 😁 main.asm    | 2020/10/22 15:46 | Assembler Source | 1 KB |
| c main.c      | 2020/10/22 15:12 | C Source file    | 1 KB |
| main.err      | 2020/10/22 15:49 | ERR 文件           | 0 KB |
| 📄 main.lst    | 2020/10/22 15:49 | MASM Listing     | 2 KB |
| 🗋 main.o      | 2020/10/22 15:49 | 0 文件             | 1 KB |
|               |                  |                  |      |

#### Figure 6-3 generating target \*.hex file after compiling

| Reason                                                         |
|----------------------------------------------------------------|
| There is no main function defined                              |
| M not declared                                                 |
| A statement before '}' is missing a semicolon                  |
| Insufficient arguments entered when using function             |
| Variable a is defined repeatedly                               |
| Include statement file name without semicolon or angle bracket |
| Variables are defined in the for statement                     |
| Variable is not declared at the beginning of the function      |
| Incompatible type in assignment                                |
| Incorrect variable reference                                   |
| Constant assignment again                                      |
| The function ABCDEF is declared but not defined                |
| Duplicate definition of function test                          |
| There is no such file or folder                                |
| Array out of bounds                                            |
| Conditions are always false or true                            |
| Code that will never be executed                               |
| Function has no return value                                   |
| There is no referenced formal parameter                        |
|                                                                |

Table 6-1 common compilation errors / warnings (for reference)

### 7 Debug

Before the simulation, please connect the USB of HC-ICD-V4 with the computer, and connect the simulation interface with the simulation chip. Refer to "2 hardware connection".

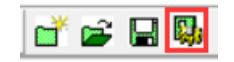

Figure 7-1 click the settings button in the toolbar

|                              | ×    |
|------------------------------|------|
| Device PORT&POWER            |      |
|                              | ,    |
| Device : HC16P013A0 - OPTION |      |
| Library :                    |      |
|                              |      |
| OK Car                       | ncel |
|                              |      |

Figure 7-2 setting dialog box, click option button

| 时钟模式     | 41      |  |
|----------|---------|--|
| 输入管脚施密持  | 屏蔽施密特   |  |
| 输出管脚读入   | 读谣口     |  |
| 兼容mcu    | F-MCU   |  |
| 高频内部BC频率 | 8MDHz   |  |
| 外部夏位使能   | 屏蔽, 做输入 |  |
| WDT功能使能  | 禁止WDT   |  |

Figure 7-3 Configuration Bits, refer the MCU datasheet please

|                   | ×      |
|-------------------|--------|
| Device PORT&POWER |        |
| PORT USB          |        |
| POWER ICE 5.0V    |        |
| ОК                | Cancel |

Figure 7-4 port and power settings dialog box, select the correct device port and set the power supply mode

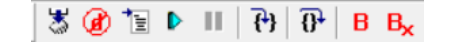

Figure 7-5 toolbar simulation related buttons

From left to right are the following buttons:

- 1. "Download (F7)" button to enter the simulation mode
- 2. "Stop debug session" button to exit the simulation mode
- 3. "Reset (F4)" button, chip reset
- 4. "Run (F5)" button, execute at full speed
- 5. "Halt (Shift + F5)" button, pause execution
- 6. "Step into (F11)" button, execute sentence by statement
- 7. "Step over (F10)" button, step by step
- 8. Button "toggle breakpoint (F9)" to generate a breakpoint
- 9. "Clear all breakpoint (F8)" button to clear all breakpoints

| Address | SFR Name | Hex  | Bin      |
|---------|----------|------|----------|
| 0002    | PC       | 0006 | -        |
| 0003    | SP       | 00   | 00000000 |
| 0000    | W        | D8   | 11011000 |
| 0000    | INDF     | 00   | 00000000 |
| 0001    | TO       | 55   | 01010101 |
| 0002    | PCL      | 08   | 00001000 |
| 0003    | STATUS   | 1E   | 00011110 |
| 0004    | FSR      | CO   | 11000000 |
| 0006    | PORTB    | 01   | 00000001 |
| 0007    | GPR      | 1C   | 00011100 |
| 0008    | PCON     | B8   | 10111000 |
| 0009    | IOCB     | 00   | 00000000 |
| 000A    | PCLATH   | 00   | 00000000 |
| 000B    | PDCON    | FF   | 11111111 |
| 0000    | ODCON    | 00   | 00000000 |
| 000D    | PHCON    | FF   | 11111111 |
| 000E    | INTECON  | 78   | 01111000 |
| 000F    | INTFLAG  | 00   | 00000000 |
| 0041    | OPTION   | 3F   | 00111111 |
| 0046    | TRISB    | 00   | 00000000 |

Figure 7-6 "SFR" window, view SFR register

| Name/Address  | Value  |
|---------------|--------|
| 0x20          | 0xfb   |
|               |        |
|               |        |
|               |        |
|               |        |
|               |        |
|               |        |
|               |        |
|               |        |
| Watch1 Watch2 | Watch3 |

Figure 7-7 "watch" window, view ram variables, input address directly for variables defined by "equ" pseudo instruction

| ×    | Level | Return |  |
|------|-------|--------|--|
|      | 0     | 07FF   |  |
|      | 1     | 07FF   |  |
|      | 2     | 07FF   |  |
|      | 3     | 07FF   |  |
|      | 4     | 077F   |  |
|      |       |        |  |
|      |       |        |  |
|      |       |        |  |
|      |       |        |  |
| ta ç | Auto  |        |  |

Figure 7-8 "stack" window to view the stack

| ~   |               |      |      |      |      |      |      |      |      |      |      |      |      |      |      |      |   |
|-----|---------------|------|------|------|------|------|------|------|------|------|------|------|------|------|------|------|---|
| ^   | 0000          | 0001 | 0002 | 0003 | 0004 | 0005 | 0006 | 0007 | 0008 | 0009 | 000A | 000B | 000C | 000D | 000E | 000F | ~ |
|     | [000000] 0000 | 18C6 | 1886 | 3C06 | 0000 | 3806 | 0000 | 2003 | 0002 | 0000 | 0000 | 0000 | 0000 | 0000 | 0000 | 0000 |   |
|     | [000010]0000  | 0000 | 0000 | 0000 | 0000 | 0000 | 0000 | 0000 | 0000 | 0000 | 0000 | 0000 | 0000 | 0000 | 0000 | 0000 |   |
|     | [000020]0000  | 0000 | 0000 | 0000 | 0000 | 0000 | 0000 | 0000 | 0000 | 0000 | 0000 | 0000 | 0000 | 0000 | 0000 | 0000 |   |
|     | [000030]0000  | 0000 | 0000 | 0000 | 0000 | 0000 | 0000 | 0000 | 0000 | 0000 | 0000 | 0000 | 0000 | 0000 | 0000 | 0000 |   |
|     | [000040]0000  | 0000 | 0000 | 0000 | 0000 | 0000 | 0000 | 0000 | 0000 | 0000 | 0000 | 0000 | 0000 | 0000 | 0000 | 0000 |   |
|     | [000050]0000  | 0000 | 0000 | 0000 | 0000 | 0000 | 0000 | 0000 | 0000 | 0000 | 0000 | 0000 | 0000 | 0000 | 0000 | 0000 |   |
|     | [000060]0000  | 0000 | 0000 | 0000 | 0000 | 0000 | 0000 | 0000 | 0000 | 0000 | 0000 | 0000 | 0000 | 0000 | 0000 | 0000 |   |
|     | [000070]0000  | 0000 | 0000 | 0000 | 0000 | 0000 | 0000 | 0000 | 0000 | 0000 | 0000 | 0000 | 0000 | 0000 | 0000 | 0000 |   |
|     | [000080]0000  | 0000 | 0000 | 0000 | 0000 | 0000 | 0000 | 0000 | 0000 | 0000 | 0000 | 0000 | 0000 | 0000 | 0000 | 0000 |   |
|     | [000090]0000  | 0000 | 0000 | 0000 | 0000 | 0000 | 0000 | 0000 | 0000 | 0000 | 0000 | 0000 | 0000 | 0000 | 0000 | 0000 |   |
|     | [0000A0] 0000 | 0000 | 0000 | 0000 | 0000 | 0000 | 0000 | 0000 | 0000 | 0000 | 0000 | 0000 | 0000 | 0000 | 0000 | 0000 |   |
|     | [0000B0]0000  | 0000 | 0000 | 0000 | 0000 | 0000 | 0000 | 0000 | 0000 | 0000 | 0000 | 0000 | 0000 | 0000 | 0000 | 0000 |   |
|     | [0000C0]0000  | 0000 | 0000 | 0000 | 0000 | 0000 | 0000 | 0000 | 0000 | 0000 | 0000 | 0000 | 0000 | 0000 | 0000 | 0000 |   |
| Š   | [0000D0]0000  | 0000 | 0000 | 0000 | 0000 | 0000 | 0000 | 0000 | 0000 | 0000 | 0000 | 0000 | 0000 | 0000 | 0000 | 0000 | ~ |
| Mem | Data Code     |      |      |      |      |      |      |      |      |      |      |      |      |      |      |      |   |

Figure 7-9 "memory" window, viewing RAM / ROM data

By default, only the first three lines of data are displayed. Double click the left mouse button in the window to view all the data

## 8 Program

Before program, please connect the USB of HC-ICD-V4 with the computer, and connect the program interface with OTP chip.

| н¢   | <u>F</u> ile | <u>E</u> dit | <u>V</u> iew | <u>P</u> roject | <u>D</u> ebug | P <u>r</u> ogrammer | <u>W</u> indow | <u>H</u> elp |
|------|--------------|--------------|--------------|-----------------|---------------|---------------------|----------------|--------------|
| ď    | 6            | 🔛 🖏          | 8            | 🕮 🛛 🐉           | 011           | Program             | OTP MCU        |              |
| н Г. |              |              |              |                 |               |                     |                |              |

Figure 8-1 in the menu bar, click "programmer" and "program OTP MCU" to open hc-pm18 software

| Ор | eration Mode Settings UART | Language | Help          |      |      |      |      |      |      |      |      |        |
|----|----------------------------|----------|---------------|------|------|------|------|------|------|------|------|--------|
| M  | CU<br>1C16P013A0 ~         |          |               |      |      |      |      |      |      |      |      |        |
|    |                            |          |               |      |      |      |      |      |      |      |      |        |
|    | P013A0-3E31                | (        | 0000:         | 3FFF | 3FFF | 3FFF | 3FFF | 3FFF | 3FFF | 3FFF | 3FFF | ^      |
|    |                            |          | 3008:         | 3FFF | 3FFF | 3FFF | 3FFF | 3FFF | 3FFF | 3FFF | 3FFF |        |
|    |                            |          | 3010:         | 3FFF | 3FFF | 3FFF | 3FFF | 3FFF | 3FFF | 3FFF | 3FFF |        |
| 01 | pen File[hc/pro/hex/ 🔁     |          | 3018:         | 3FFF | 3FFF | 3666 | 3+++ | 3666 | 3FFF | 3FFF | 3FFF |        |
|    |                            |          | 3020:         | 3FFF | 3FFF | 3FFF | 3FFF | 3FFF | 3FFF | 3FFF | 3FFF |        |
|    |                            |          | 0028:         | 3FFF | 3FFF | 3FFF | 3FFF | 3FFF | 3FFF | 3FFF | 3FFF |        |
|    | Save File[hc/hex/bin]      |          | <i>3</i> 030: | 3FFF | 3FFF | 3FFF | 3FFF | 3FFF | 3666 | 3FFF | 3FFF |        |
| -  |                            |          | 3038:         | 3666 | 3666 | 3666 | 3666 | 3666 | 3666 | 3666 | 3666 |        |
| 0  | PTION code calibration     |          | 3040:         | 3FFF | 3FFF | 3FFF | 3666 | 3666 | 3FFF | 3FFF | 3FFF |        |
| _  |                            |          | 0048:         | 3FFF | 3FFF | 3FFF | 3666 | 3666 | 3FFF | 3FFF | 3FFF |        |
| R  |                            |          | 0050:         | 3FFF | 3FFF | 3666 | 3666 | 3FFF | 3FFF | 3FFF | 3FFF |        |
| Da |                            |          | 0058:         | 3FFF | 3FFF | 3FFF | 3FFF | 3666 | 3FFF | 3FFF | 3FFF |        |
| 5  | 7 7 Tuland                 |          | 3060:         | 3666 | 3666 | 3666 | 3666 | 3666 | 3666 | 3666 | 3666 |        |
| De | wnload V oproad T          |          | 0068:         | 3FFF | 3FFF | 3FFF | 3666 | 3FFF | 3FFF | 3FFF | 3FFF |        |
| In |                            |          | 0070:         | 3FFF | 3FFF | 3666 | 3666 | 3666 | 3FFF | 3FFF | 3FFF |        |
|    |                            |          | 0078:         | 3FFF | 3FFF | 3FFF | 3FFF | 3FFF | 3FFF | 3FFF | 3FFF |        |
| C  | readLOG ereadCODE          |          | 0080:         | 3FFF | 3FFF | 3FFF | 3666 | 3666 | 3FFF | 3FFF | 3FFF |        |
| _  |                            |          | 0088:         | 3555 | 3666 | 3666 | 3666 | 3666 | 3666 | 3555 | 3666 |        |
| h  | idth: 14 Capacity: 1 ^     |          | 0090:         | 3FFF | 3FFF | 3FFF | 3666 | 3FFF | 3FFF | 3FFF | 3FFF |        |
| 0  | ode size:0x0000            |          | 0098:         | 3FFF | 3FFF | 3666 | 3666 | 3666 | 3FFF | 3FFF | 3FFF |        |
| 0  | ode CRC:0x0415             |          | 00A0:         | 3FFF | 3FFF | 3FFF | 3FFF | 3FFF | 3FFF | 3FFF | 3FFF |        |
| 0  | hip signature:0x3E31       |          | 00A8:         | 3FFF | 3FFF | 3666 | 3666 | 3666 | 3FFF | 3FFF | 3FFF |        |
| F  | ile CRC:0x7D67             |          | 90B0:         | 3666 | 3666 | 3666 | 3666 | 3666 | 3FFF | 3666 | 3FFF |        |
| C  | PTION[0x2000]: 0x37F       |          | 90B8:         | 3FFF | 3FFF | 3FFF | 3666 | 3666 | 3FFF | 3FFF | 3FFF |        |
| C  | PTION[0x2001]: 0x38F       |          | 0000:         | 3FFF | 3FFF | 3666 | 3666 | 3FFF | 3FFF | 3FFF | 3FFF |        |
| C  | PTION[0x2008]: 0x3F3       |          | 0008:         | 3FFF | 3FFF | 3FFF | 3FFF | 3666 | 3FFF | 3FFF | 3FFF |        |
| C  | PTION[0x2009]: 0x3F3       |          | 0000:         | 3FFF | 3666 | 3666 | 3666 | 3666 | 3FFF | 3666 | 3FFF |        |
| 1  | RC校准: 5V                   |          | 0008:         | 3FFF | 3FFF | 3FFF | 3666 | 3666 | 3FFF | 3FFF | 3FFF |        |
|    |                            |          | 00E0:         | 3FFF | 3FFF | 3FFF | 3FFF | 3FFF | 3FFF | 3FFF | 3666 | $\sim$ |
|    | ~                          | <        |               |      |      |      |      |      |      |      | >    |        |

Figure 8-2 HC-PM18 software interface

Select the chip model, open the hex file, configure option, and click the download button to start HC-ICD-V4 the chip. After successful HC-ICD-V4, pass and HC-ICD-V4 green lights are displayed on the main interface status bar of the upper computer, and fail and HC-ICD-V4 red lights are displayed on the main interface status bar of the upper computer after HC-ICD-V4 failure. For more HC-ICD-V4 configurations, please refer to <code>%OTP PROGRAM-HC-PM18-V5\_User Manual</code> .

## 9 Software and Firmware Update

#### 9.1 Software Update

Each time the upper computer software is opened, it will automatically connect to the Holychip official website. If the official website software is updated, the upper computer software will automatically pop up the software update prompt window, and the user can go to the Holychip official website (http://www.holychip.cn) Download the latest software.

#### 9.2 Firmware Update

When the chip is burned online, the upper computer software will automatically check whether the firmware of the lower computer is the latest version. If the firmware does not match, the upper computer software will prompt the user to update the firmware.

Before firmware update, please connect the USB of HC-ICD-V4 with the computer. Refer to figure 8-1 to open HC-PM18 software.

| Operation | Mode Setti       | ngs UART Language Help                                                                                                    |
|-----------|------------------|----------------------------------------------------------------------------------------------------|
| MCU       |                  | STMicroelectronics Virtual COM Port (COM9)                                                                                                    |
| Figure 9. | 2-1 "port"       | ' in the menu bar to determine the device port                                                                                                    |
|           |                  |                                                                                                    |
|           | Operation        | Mode Settings UART Language Help                                                                                                    |
|           | Update           | e Firmware                                                                                                    |
| Figure    | e 9.2-2 men      | u bar "operation", click "update firmware"                                                                                                    |
|           | Run              | 11:42:25 Read firmware version: HC-ICD V4.01<br>11:42:25 ID: 56 FF 6E 06 66 72 54 53 44 14 23 87<br>11:42:25 Start updating firmware programs                             |
|           | Figure           | e 9.2-3 firmware update, running                                                                                                    |
|           |                  |                                                                                                    |
|           | Pass             | 11:42:25 Read firmware version:       HC-ICD V4.01       ^         11:42:25 ID:       56 FF 6E 06 66 72 54 53 44 14 23 87       11:42:25 Start updating firmware programs |
| Open      | File[hc/pro/hex/ | 11:42:34 upload file checksum                                                                                                    |

Figure 9.2-4 firmware update is successful, HC-ICD-V4 LED is off first and then on

11:42:34 write upgrade bit flags success

# 10 Version Description

| Version | Date      | Describe      |
|---------|-----------|---------------|
| Ver1.00 | 2020/11/6 | First edition |

#### IMPORTANT NOTICE - PLEASE READ CAREFULLY

Holychip reserves the right to make change without further notice to any products herein to improve reliability, function or design. Holychip does not assume any liability arising out of the application or use of any product or circuit described herein; neither does it convey any license under its patent rights nor the rights of others. Holychip products are not designed, intended, or authorized for us as components in system intended, for surgical implant into the body, or other applications intended to support or sustain life, or for any other application in which the failure of the Holychip product could create a situation where personal injury or death may occur. Should Buyer purchase or use Holychip and its officers, employees, subsidiaries, affiliates and distributors harmless against all claims, cost, damages, and expenses, and reasonable attorney fees arising out of, directly or indirectly, any claim of personal injury or death associated with such unintended or unauthorized use even if such claim alleges that Holychip was negligent regarding the design or manufacture of the part.

#### Holychip